# **2025 FALL CONFERENCE FOR VETERINARIANS**

## How do I enroll?

- Go to the link: <u>https://illinois.catalog.instructure.co</u> <u>m/browse/veterinary-</u> <u>medicine/courses/2025-fall-</u> <u>conference</u>
- Click on "\$220 Enroll Now"

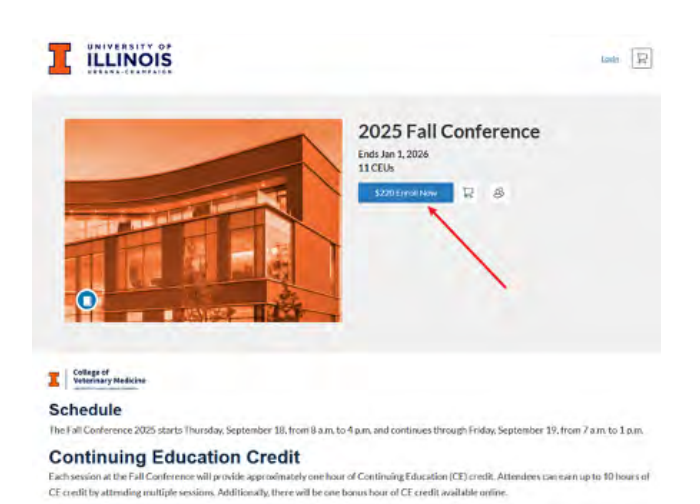

# • You will be prompted to "Create an Account." Please fill in your information and click on register

• Then, you will jump to the payment page. Click "Pay and Enroll," and fill in your payment information on the next page

### 

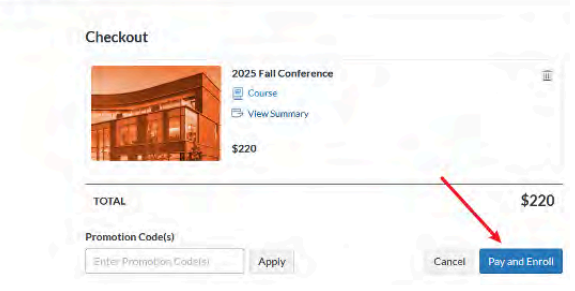

#### You're almost done! You have successfully enrolled in the following listing.

Please check your email and activate your profile to complete the process,

• After successful payment, you will see the page to the right. To move forward, you will need to go to your email and activate your account

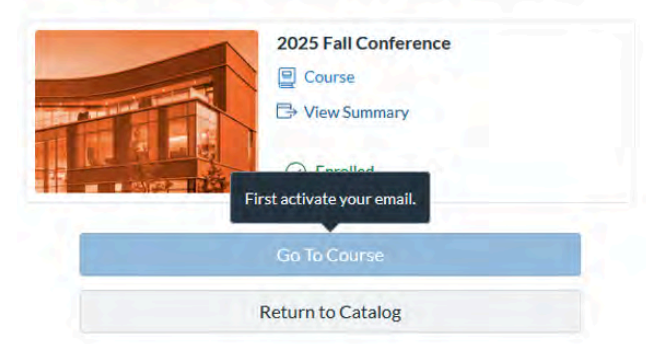

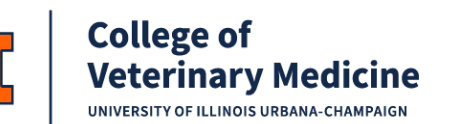

For additional assistance, contact ilearningvetmed@illinois.edu

## **2025 FALL CONFERENCE FOR VETERINARIANS**

 Please find the following email in your inbox and activate your account by clicking on "Complete Registration." It will prompt you to create a password for your account

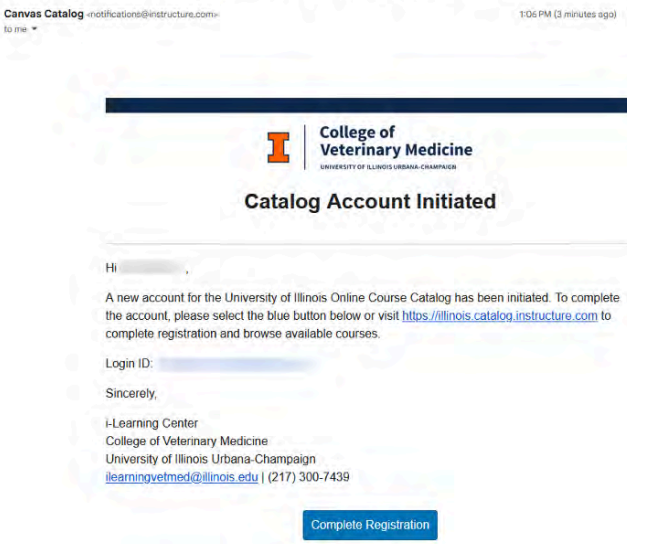

University of Illinois Online Course Catalog Account Initiated Index \*

• See image to the right. After you create a password for your account, your registration will be completed

| CANVAS      |                                              |
|-------------|----------------------------------------------|
| Welcome Abc | count, we'll need a little more information. |
| Login:      | @gmail.com                                   |
| Password: * |                                              |
| Time Zone:  | Central Time (US & Canada) (-0: 🗸            |
| 21          | Register                                     |
|             |                                              |

 Then, you can begin the course. Here is a direct link to the course page: <u>https://illinois.instructure.com/login/</u> <u>canvas</u>

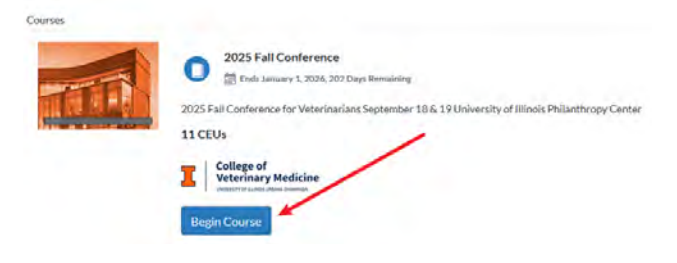

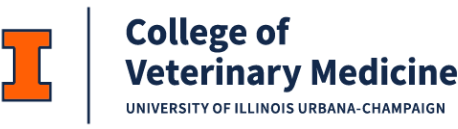

For additional assistance, contact ilearningvetmed@illinois.edu

# **2025 FALL CONFERENCE FOR VETERINARIANS**

## How do I reset my password?

- If you already have an account with us, go to: <u>https://illinois.catalog.instructure.co</u> <u>m/browse/veterinary-</u> <u>medicine/courses/2025-fall-</u> <u>conference</u>
- Click on "\$220 Enroll Now." Then, click on "Sign in"

|               | I           | College of<br>Veterinary Medicine<br>UNIVERSITY OF ILLINOIS URBANA-CHAMPAIGH |   |
|---------------|-------------|------------------------------------------------------------------------------|---|
|               | Cre         | eate an Account                                                              | 1 |
|               | Already     | have an account? Sign in here                                                |   |
| Required fiel | ds are mark | ed with an asterisk (*).                                                     |   |

×

You must be logged in to access this page

ILLINOIS

Email

Password

Stav signed in

Forgot Password?

• If you forgot your password, then click on "Forgot Password"

• Enter your email, then click on "Request Password"

• Then, you will receive the following email, which will allow you to reset the password

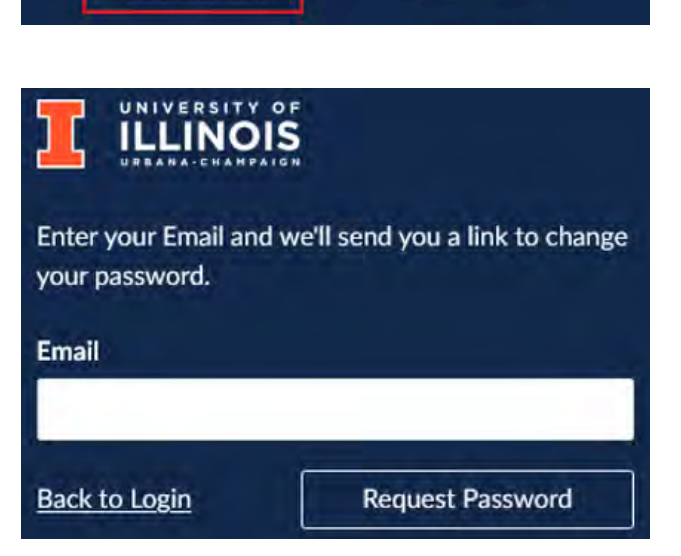

Log In

University of Illin.

Forgot Password: Canvas - You requested a confirmation of your password for logging into Canvas. This a ...

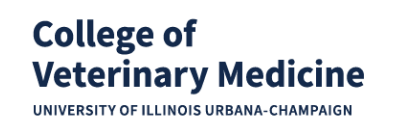

For additional assistance, contact ilearningvetmed@illinois.edu